# Dyade

### **Opmerkingen nieuwe betaalservice**

### Geen kolommen zichtbaar in Betalingen voorbereiden

Het kan zijn dat wanneer je de eerste keer de nieuwe betaalservice gaat gebruiken, dat er geen kolommen zichtbaar zijn.

Ga in dat geval naar het knopje Kolomindeling en kies "Standaardinstellingen".

| Betalingen verwerken 😭 |                   |             |                   |      |                               |                             |                          |               |     |  |  |  |
|------------------------|-------------------|-------------|-------------------|------|-------------------------------|-----------------------------|--------------------------|---------------|-----|--|--|--|
| Betalin                | igen voorbereiden | Status      |                   | Aang | etroffen: <b>4 afwijkinge</b> | <b>n</b> die uw aandacht ve | reisen. <u>Weergeven</u> |               | Ag  |  |  |  |
| ĕ                      | Filters           | 19-09-2022  |                   |      |                               |                             | Ø                        |               | Sa  |  |  |  |
| •                      | Doc.soort         | ≎ Ref.nr. ≎ | Bankrek. crediteu | r :  | Ref. crediteur                | Betaaldatum                 | ် Vervaldatum            | Kolomindeling | Laa |  |  |  |
| 0 🗸                    | D P               | BV (2)      |                   |      |                               |                             | L                        | 0             | BO  |  |  |  |
| 0 🗸                    | Debetcorrectie    | 9918001812  | NL43RABO          | 3    | 22047393                      | 19-09-2022                  | 01-09-2022               | EUR           | -   |  |  |  |
| 0 🗸                    | Debetcorrectie    | 9918001811  | NL43RABO          | 3    | 22047500                      | 19-09-2022                  | 01-09-2022               | EUR           | -38 |  |  |  |
| 0 🗸                    | REMONDIS B.V.     | (2)         |                   |      |                               |                             |                          |               | Tel |  |  |  |
|                        | Debetcorrectie    | 9918001362  | NI 71INGB0        | 2    | 300388                        | 19-09-2022                  |                          | FLIR          |     |  |  |  |

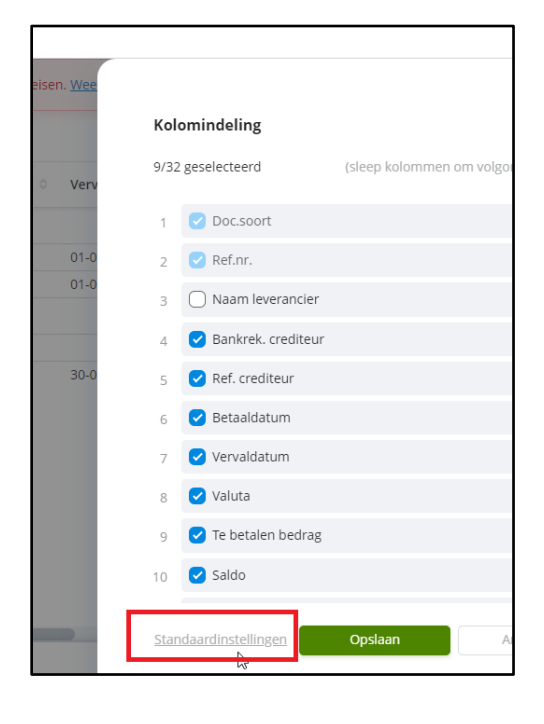

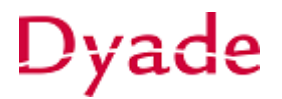

#### Downloaden betaalbestand

Wanneer er voor de betalingen niet gewerkt wordt met de directe bankkoppeling, is het nodig het sepa-bestand te downloaden. Deze wordt niet meer automatisch aangeboden en kan via Autopay worden gedownload.

Klik in Betalingen verwerken op de knop Autopay openen.

In Autopay kies je voor **Overzicht > Betalingen > In bewerking** en selecteer de laatste batch.

| Agenda 🕐 AutoPay openen                                                             |
|-------------------------------------------------------------------------------------|
| Saldo<br>Laatst bijgewerkt: 9:59                                                    |
| BOW - NL61INGB 30                                                                   |
| <br>1.04 EUR         07.06           Te betalen (4)         Saldo bank-/kasrekening |

Kies vervolgens de knop SEPA-bestand downloaden.

| Visi | ma.net AutoPay ~                                                                                                    | Goedkeuren                       | Overzicht A              | dministratie        | Meldingen    |               |         |                |               |   |                            |              |          |             |       |
|------|----------------------------------------------------------------------------------------------------|----------------------------------|--------------------------|---------------------|--------------|---------------|---------|----------------|---------------|---|----------------------------|--------------|----------|-------------|-------|
| ſ    | Browser                                                                                                    |                                  |                          |                     |              |               |         |                |               |   |                            |              |          |             |       |
|      | Betalingen                                                                                                    | stalingen 💛 🕥 Geavanceerd zoeken |                          |                     |              | In de laatste | Maand   |                |               | ~ | Q Referentie of verwijzing |              |          | _           |       |
|      | Afwijkingen                                                                                                    | ٥                                | Ref.                     |                     | Van rekening |               |         | Aangemaakt     | • Туре        |   |                            | Betaaldatum  | #Trans.  | Totaalbedra | ag    |
|      | In bewerking                                                                                                    | (4) >                            | <ul> <li>0000</li> </ul> | 75                  | NL61INGB     |               |         | 15-09-22 16:17 | SEPA          |   |                            | 15-09-22     | 50       | 5           | 5.51  |
|      | Voltooid                                                                                                    |                                  | Betalingsgebeu           | rtenissen weergeven |              |               |         |                |               |   |                            |              |          |             | (he)  |
|      | Bankdownloads                                                                                                    | >                                | Betalingssoort           |                     | SEPA         |               |         |                |               |   |                            |              |          |             | 0     |
|      | Van rekening         NL5110G           Hash-waande         09812CCA9920EF53786067AC178734D80155998A7005C30           Hashrinche         SH- |                                  |                          |                     |              |               |         |                |               |   | SEPA-be                    | stand downlo | aden     |             |       |
|      |                                                                                                    |                                  | 0                        | Nr.                 | Ontvanger    | Referentie    | Bericht |                | Naar rekening |   | Betaaldatum                | Bedrag       | #G       | oed te k. S | State |
|      |                                                                                                    |                                  |                          | 301736              | VAN          | 36389         |         |                | NL97INGB.     |   | 15-09-22                   | 190,         | 02 EUR 0 | E           | Best  |
|      |                                                                                                    |                                  | 0                        | 301737              | VAN R.V.     | 20223725      |         |                | NI 37INGRO    |   | 15,09,22                   | 392          | A FUR 0  |             | Rest  |

Aan de samenstelling en inhoud van deze beschrijving is de uiterste zorg besteed. Dyade aanvaardt echter geen enkele aansprakelijkheid voor de juistheid en volledigheid hiervan, dan wel de directe of indirecte gevolgen van handelen of nalaten op basis hiervan. In geen geval kunnen rechten van welke aard dan ook worden ontleend aan de inhoud van deze beschrijving.

# Dyade

#### **Omschrijving Betaingsopdrachten**

De omschrijving van de betalingsopdracht wordt vanaf de nieuwe betaalservice gevuld met de tekst "Pay request with id = '108' ".

| Betalingsop    | drachter                       | ۱           |           |           |            |          |          |                        |           |               |             |
|----------------|--------------------------------|-------------|-----------|-----------|------------|----------|----------|------------------------|-----------|---------------|-------------|
| 🖨 Opsiaa       | an en sluite                   | en 🖬        | r         | i k       | <          | >        | Х        | Betalingen verzeno     | den Betal | ing opnieuw o | ondertekene |
| Batch:         |                                | 000157      | Q         | Bank-/k   | asrekening | g:       | BOW      | - BETALING ONDERWEG    | )         |               |             |
| Status:        |                                | Vrijgegever | n         | * Betaaln | nethode:   |          | 2        |                        | To        | taal batch:   |             |
|                |                                | Blokkerer   | 1         | Bank:     |            |          |          |                        | Up        | loadtijd:     | 13-         |
| * Batchdatum:  | * Batchdatum:<br>Documentref.: |             | 13-9-2022 |           |            |          |          |                        | Sta       | atus AutoPay: | Volt        |
| Documentref.   |                                |             |           | Reeksn    | ummer bir  | inen dag |          | 0                      |           |               |             |
|                |                                |             |           | Omsch     | rijving:   |          | Pay re   | equest with id = '108' |           |               |             |
| Crediteurenbet | aling                          |             |           |           |            |          |          |                        |           |               |             |
| с +            | ×∣⊨                            | x           |           |           |            |          |          |                        |           |               |             |
| Soort Re       | ferentier                      | Crediteur   | Naam      |           |            | E        | Bankrek. | crediteur              | SWIFT/BIC | Locatie       | Contactper  |

Dit id verwijst naar het verzoek op het status tabblad in Betalingen verwerken.

| B | Betalingen verwerken 😭         |                  |                 |                      |     |        |                                                |  |  |  |  |
|---|--------------------------------|------------------|-----------------|----------------------|-----|--------|------------------------------------------------|--|--|--|--|
| E | Betalingen voorbereiden Status |                  |                 |                      |     |        |                                                |  |  |  |  |
|   | Verzoek                        | Aangemaakt<br>op | Aangemaakt door | Aantal<br>documenten | E   | Bedrag | Status                                         |  |  |  |  |
|   | 118                            | 15-09-2022       | Geers,          | 62                   | EUR | 9,37   | <ul> <li>Verzonden naar<br/>AutoPay</li> </ul> |  |  |  |  |
|   | 108                            | 13-09-2022       | Geers,          | 74                   | EUR | 1,44   | <ul> <li>Verzonden naar<br/>AutoPay</li> </ul> |  |  |  |  |
|   |                                |                  |                 |                      |     |        |                                                |  |  |  |  |